# 

## アップデートソフトウェアをダウンロード後、USBアダプタが正常に起動しない (LEDが赤から緑に変化しない)場合の対処法について

ソフトウェアをダウンロード後、初めてデバイスキット(USBアダプタ)を接続し、正常に起動しない(『USBアダプタ接続状態』のシグナルが赤のまま 変わらない)場合、旧ドライバーがインストールされている可能性があります。 以下の手順でUSBアダプタのドライバーを更新してください。

## 【Windows XP】の場合

#### 【スタート』ボタンをクリックし、「コントロールパネル」を クリックします。

※【クラシック表示】の場合、次に『システム』をクリックします。

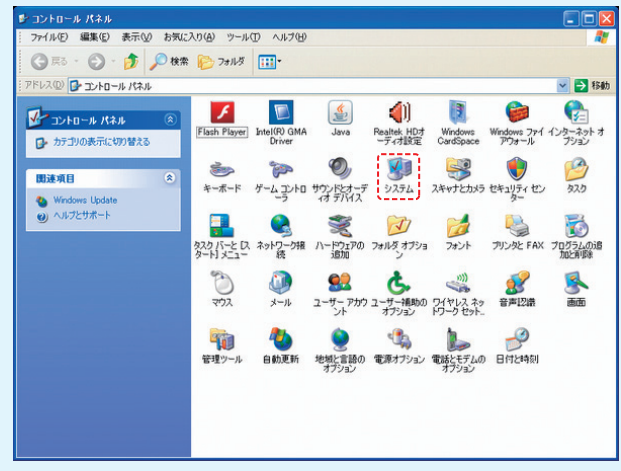

※【カテゴリー表示】の場合、次に『パフォーマンスとメンテナンス』をクリックします。

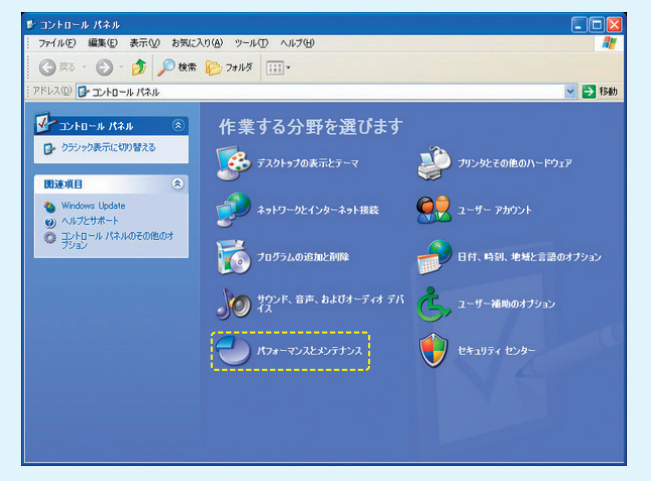

次に『システム』をクリックします。

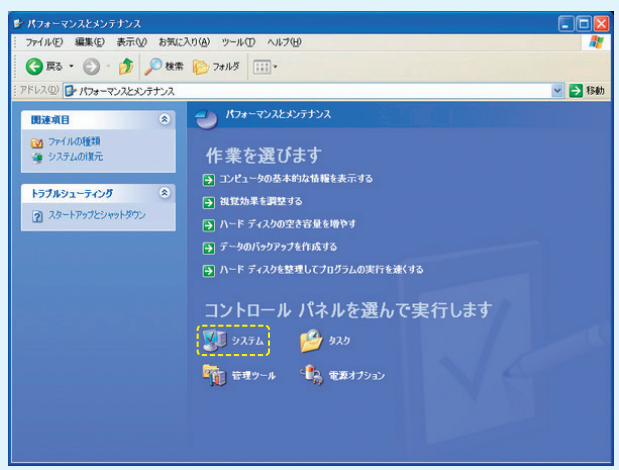

②『ハードウェア』のタブをクリックします。

| システムのプロパティ          | ? 🛛                                                                                     |
|---------------------|-----------------------------------------------------------------------------------------|
| 全般 コンピュータ名 ハードウェア 詳 | 細設定 システムの復元 自動更新 リモート                                                                   |
|                     | システム:<br>Microsoft Windows XP<br>Professional<br>Version 2002<br>Service Pack 3<br>使用者: |
| 製造およびサポート元:         |                                                                                         |
| EP504               | サポート情報の                                                                                 |
|                     |                                                                                         |
|                     | OK キャンセル 適用(A)                                                                          |

#### ③『デバイスマネージャー』をクリックします。

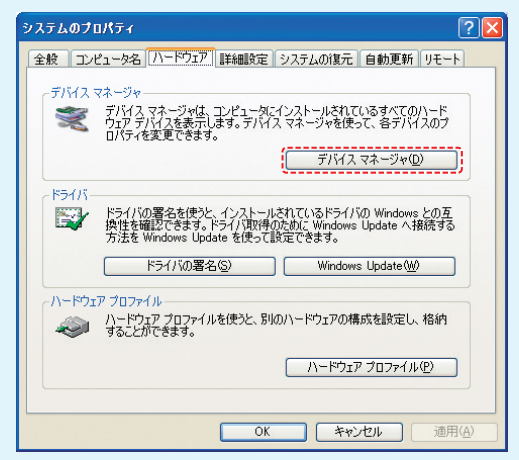

### ④『ポート(COMとLPT)』をクリックします。

次に、●マークがついている『KENYENCE CP2102 USB to UART Bridge』を 右クリックし、『ドライバーソフトウェアの更新』をクリックします。

| ファイル(E) 操作(A) 表示(y) ヘルブ(E)<br>← → IE (2) IE<br>H (2) DE<br>H (2) DE<br>H (2) DE<br>(2) DE<br>(2) D |  |
|----------------------------------------------------------------------------------------------------|--|
|                                                                                                    |  |
| 日 島<br>全 DVD/CD-ROM ドライブ                                                                                                    |  |
| B     □ Ub A 14/A1 14/1 12/×D-7       B     Juneo       B     ■ USB (Universal Serial Bus) 12/×D-5       B     ■ 2021-2       B     ● 102×12-3       B     ● 102×12-3       B     ● 102×12-3       B     ● 102×12-3       B     ● 102×12-3       B     ● 102×12-3       B     ● 102×12       B     ● 102×12       B     ● 102×12       B     ● 102×12       B     ● 102×12       B     ● 102×14       B     ■ 20×12       B     ● 102×12       B     ● 102×14       B     ● 102×14 <t< td=""><td></td></t<>                                                                                                    |  |

## 

⑤「一覧または特定の場所からインストールする(詳細)』をクリックし、 「次へ」をクリックします。

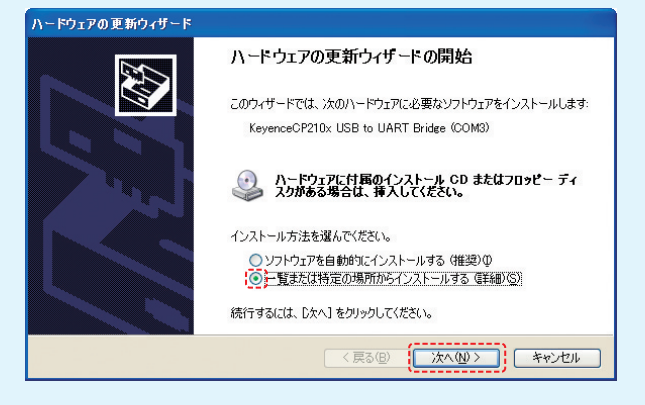

⑥「次の場所を含める」にチェックを入れ、「参照」をクリックします。

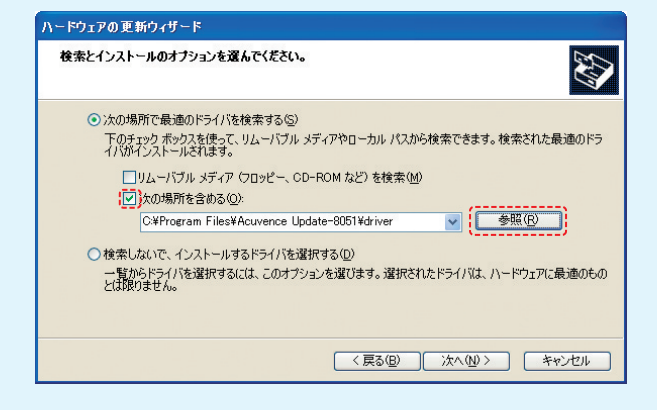

⑦ 「ローカルディスク (C:)」をクリックし、次に 「Program Files」の(+) をクリック。次に 「Acuvance Update-168 または Acuvance Update-8051」の(+)をクリックし、最後に 「Driver」 ホルダーをク リックし、下の 「OK」をクリックします。

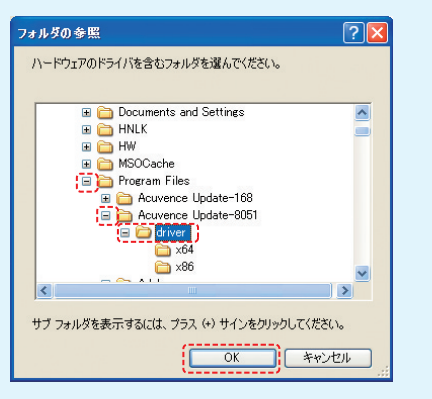

⑧ 『次へ』をクリックします。

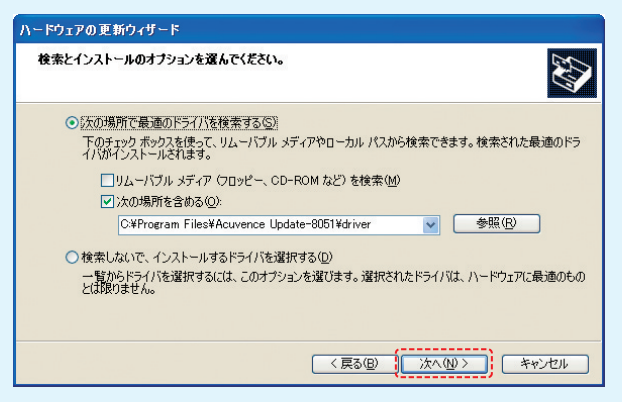

#### ⑨更新が開始します。

| 検索していま | す。お待ちください                               |
|--------|-----------------------------------------|
| Ţ      | KeyenceCP210x USB to UART Bridge (COM3) |
|        | <u>Ş</u>                                |
|        |                                         |
|        |                                         |

#### ⑩更新途中で以下の表示が出た場合、そのまま『続行』をクリックします。

| ハードウェ | アのインストール                                                                                                    |
|-------|----------------------------------------------------------------------------------------------------|
| 1     | このハードウェア:<br>KeyenceOP210x USB to UART Bridge<br>支援性を検証する Windows ロゴ ラストに含化していきせん。<br>てのラストが重要である理想)<br>インストールを装行した場合、システムの動作が指なわれたり、システム<br>が下安定になるなど、重大な障害を引き起こす要因となる可能性があり<br>ます。含考イントンドが、Windows ロゴ ラストに含裕したソフ<br>トリュアがストンドが、レンドが、Windows ロゴ ラストに含裕したソフ<br>ドリュアがストンドが、レンドが、Windows ロゴ ラストに含裕したソフ<br>ドリュアがストンドが、レンドが、 |
|       | 続行(2) インストールの停止(2)                                                                                                    |

 ①更新が終了し、赤枠内が『KeyenceCP210x USB to UART Bridge』になっていてれば終了です。この時点でUSBドライバー基 板内のLEDが「赤」から「緑」に変わります。『完了』をクリックし、これ でアップデートソフトウェアを起動すれば使用できます。

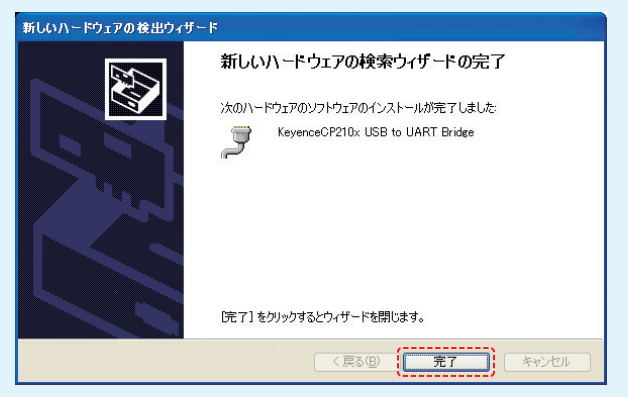

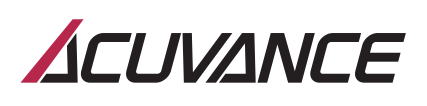

## 【Windows 7】の場合

①『スタート』ボタンをクリックし、『コントロールパネル』をクリックします。 次に、『システム』をクリックします。

|                               | べてのコントロール パネル項目 ・       | ▼ 😭 コントロール パネルの検索             |
|-------------------------------|-------------------------|-------------------------------|
| コンピューターの設定を調整します              |                         | 表示方法: 小さいアイコン マ               |
| Real BitLocker ドライブ暗号化        | 🖌 Flash Player (32 ピット) | Mainte((R) Graphics and Media |
| @ Nero BurnRights 10 (32 분개ト) | 18 Remote App とデスクトップ接続 | SmartAudio                    |
| Hindows CardSpace             | Idd Windows Defender    | 🖉 Windows Update              |
| 🔗 Windows ファイアウォール            | P アクション センター            | 12ターネット オブション                 |
| ▲ インデックスのオプション                |                         | ③ コンピューターの簡単操作センター            |
| ■ サウンド                        | 1型 システム                 | 🎩 タスク パーと ロタート] メニュー          |
| ■ ディスプレイ                      | 📑 デスクトゥブ ガジェット          | デバイス マネージャー                   |
| 最テバイスとフリンター                   | 画 トラブルシューティング           | ■ ネットワークと共有センター               |
| 🔒 (JUSIA)C                    | 後 バックアップと復元             | ■ パフォーマンスの情報とツール              |
| 🔐 フォルダー オプション                 | ■ フォント                  | 100 プログラムと模能                  |
| ▲ ホームグループ                     | <b>্র</b> হটের          | ③ メール                         |
| 8 ユーザー アカウント                  | 図 位置センサーとその他のセンサー       | 4 音声認識                        |
|                               | (注)管理ツール                | 😚 既定のプログラム                    |
| 1 個人設定                        | 22 資格情報マネージャー           | Eg 自動再生                       |
| 1 色の管理                        | ⊗ 地域と言語                 | 🔜 通知領域アイコン                    |
| ② 電源オブション                     | □□ 電話とモデム               | (1) 同期センター                    |
| ···· 日付と時刻                    | 45 保護者による制限             |                               |

#### ②『デバイスマネージャー』をクリックします。

| コントロール パネル ホーム                                                     | コンピューターの基本的な情                                                                        | 帽の表示                                                                                                    | 6    |
|--------------------------------------------------------------------|--------------------------------------------------------------------------------------|----------------------------------------------------------------------------------------------------|------|
| <ul> <li>デドイスマネージャー</li> <li>サモートの設定</li> <li>システムの詳細設定</li> </ul> | Windows 7 Ultimate<br>Windows 7 Ultimate<br>Copyright © 2009 Micro<br>Service Pack 1 | soft Corporation. All rights reserved.                                                                                                    | 9    |
|                                                                    | システム                                                                                 |                                                                                                    |      |
|                                                                    | 製造元                                                                                  | Dell                                                                                                    |      |
|                                                                    | 評価                                                                                   | 4.7 Windows エクスペリエンス インデックス                                                                                                    |      |
|                                                                    | プロセッサ:                                                                               | Intel(R) Core(TM) i5-2400 CPU @ 3.10GHz 3.10<br>GHz                                                                                                    |      |
|                                                                    | 実装yモリ (RAM):                                                                         | 4.00 GB                                                                                                    |      |
|                                                                    | システムの種類                                                                              | 64 ビット オペレーティング システム                                                                                                    |      |
|                                                                    | ベンとタッチ                                                                               | このディスプレイでは、ペン入力とタッチ入力は利用できません                                                                                                    |      |
|                                                                    | Dell サポート                                                                            |                                                                                                    |      |
|                                                                    | Web サイト:                                                                             | オンライン サポート                                                                                                    |      |
|                                                                    | コンピューター名、ドメインおよび                                                                     | ワークグループの設定                                                                                                    |      |
|                                                                    | コンピューター名                                                                             |                                                                                                    | 定の変更 |
|                                                                    | フル コンピューター名:                                                                         | and the second second sec |      |
| 関連項目                                                               | コンピューターの見明                                                                           |                                                                                                    |      |
| アクション センター                                                         | ワークグループ                                                                              |                                                                                                    |      |
| Windows Update                                                     | Windows 5 ( Mr. 7 1717                                                               |                                                                                                    |      |
| パフォーマンスの情報とツール                                                     | WHOM'S ALCARE                                                                        |                                                                                                    |      |

③「コンピュータを参照してドライバーソフトウェアを検索します」を クリックします。

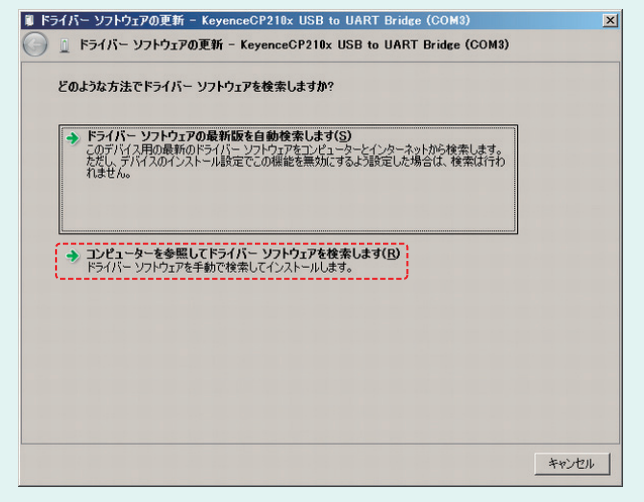

## ④ 『参照』をクリックします。 🔋 ドライバー ソフトウェアの更新 - KeyenceCP210x USB to UART Bridge (COM3) xI G 📋 ドライバー ソフトウェアの更新 - KeyenceCP210x USB to UART Bridge (COM3) コンピューター上のドライバー ソフトウェアを参照します。 次の場所でドライバー ソフトウェアを検索します: and the local A 1.00 ▼ 参照(<u>R</u>)... サブフォルダーも検索する(<u>I</u>) → コンピューター上のデバイスドライバーの一覧から選択します(L) この一覧には、デバイスと互換性があるインストシルされなドライバー ソフトウェアと、デバイスと同じカテ コリにあるすべのドライバー ソフトウェアが表示ではます。 次へ(N) キャンセル

#### ⑤ 「コンピュータ」をクリックします。

| フォルダーの参照                                 | ×   |
|------------------------------------------|-----|
| ハードウェアのドライバーを含むフォルダーを選んでください。            |     |
|                                          |     |
| <b>■</b> デスクトップ                          | ٦   |
|                                          |     |
| · · · · · · · · · · · · · · · · · · ·    |     |
| 田 (単) コンピューター                            |     |
| 画 🍬 ネットワーク                               |     |
| C. C. C. C. C. C. C. C. C. C. C. C. C. C |     |
| 1000                                     |     |
| - 1.000 A                                |     |
|                                          |     |
|                                          |     |
| フォルダー(E):                                | -   |
|                                          |     |
| OK キャンセル                                 |     |
|                                          | 111 |

⑥ [Program Files (x86)]をクリック。次に [Acuvance Update-168 または Acuvance Update-8051』の(+)をクリックし、最後に 『Driver』ホルダーをクリックし、下の『OK』をクリックします。

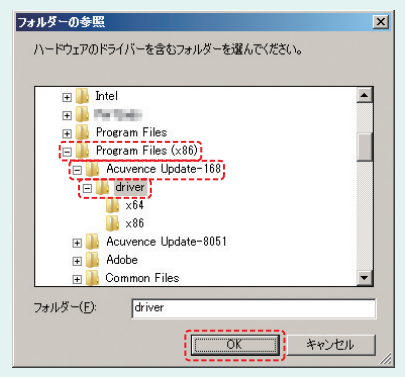

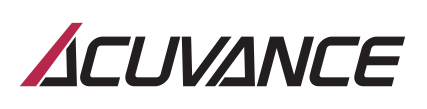

| バー ソフト        | フェアの更新 - Keyence               | CP210x USB to UAF              | T Bridge (COM3)    |            |
|---------------|--------------------------------|--------------------------------|--------------------|------------|
| ◎ ドライバー       | ソフトウェアの更新 - K                  | CeyenceCP210x USB              | to UART Bridge (CO | DM3)       |
| コンピューター       | 上のドライバー ソフトウェ                  | アを参照します。                       |                    |            |
| 次の場所でド        | ライバー ソフトウェア                    | を検索します:                        |                    |            |
| C:¥Progran    | Files (x86)¥Acuvenc            | e Update-168¥driver            | ▼ 参照(              | <u>R</u> ) |
| マ サブフォル       | レダーも検索する( <u>I</u> )           |                                | ·                  | ;          |
| בישעב 🔹       | -ター上のデバイス ドライ                  | (バーの一覧から選択しま                   | : <b>ə</b> (L)     |            |
| この一覧<br>ゴリにある | には、デバイスと互換性が<br>すべてのドライバー ソフトウ | あるインストールされたドライ。<br>フェアが表示されます。 | バー ソフトウェアと、デバイ     | スと同じカテ     |
|               |                                |                                |                    |            |
|               |                                |                                |                    |            |

⑨更新が開始します。

| 検索していま | す。お待ちください                               |
|--------|-----------------------------------------|
| Ţ      | KeyenceCP210x USB to UART Bridge (COM3) |
|        | <u>S</u>                                |
|        |                                         |
|        |                                         |
|        | く戻る(B) 次へ(M) > キャンセル                    |

⑩更新途中で以下の表示が出た場合、そのまま『続行』をクリックします。

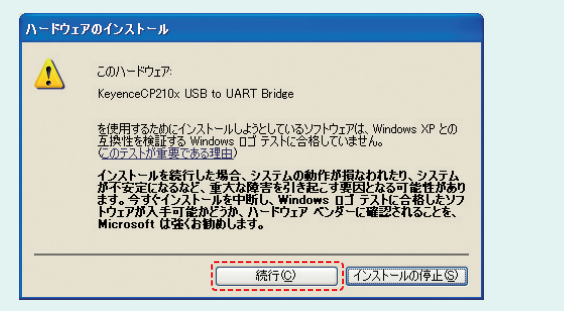

 ①更新が終了し、赤枠内が『KeyenceCP210x USB to UART Bridge』になっていてれば終了です。この時点でUSBドライバー基 板内のLEDが「赤」から「緑」に変わります。『完了』をクリックし、これ でアップデートソフトウェアを起動すれば使用できます。

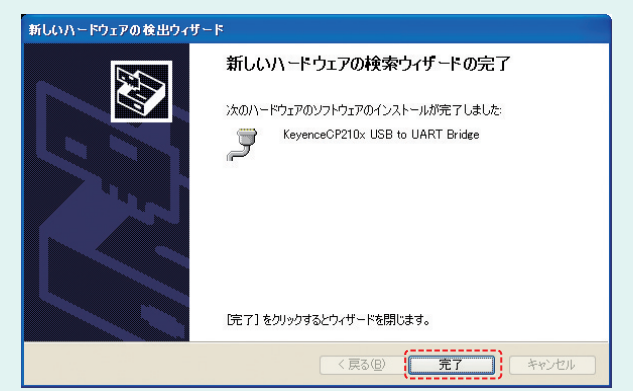